# Styczeń

263

Do menu <u>Materiał</u> dodano opcję Pokaż materiał. Pojawi się tylko wtedy, kiedy liczba materiałów będzie większa od jednego. Pozwala pokazać lokalizację materiałów. Dla elementów powierzchniowych (tarcz, płyt i powłok) będzie można pokazać mapy lub brzegi obszarów. W prętach będzie tylko prezentacja barwna.

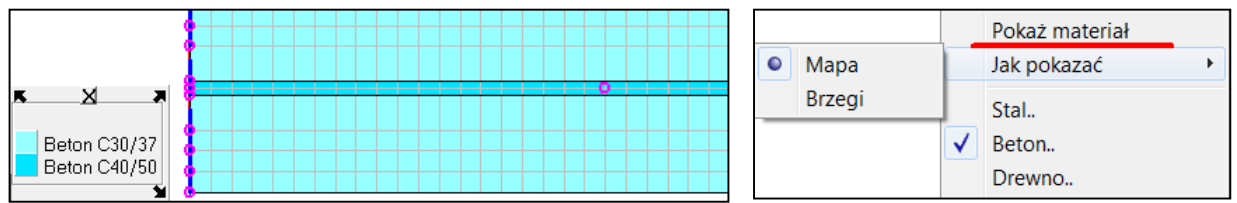

Na rysunku modelu prętowego pokazano kolory zdefiniowane przez użytkownika. Szczegóły są opisane w pkt. 162 z opisu Co nowego w 2018.pdf.

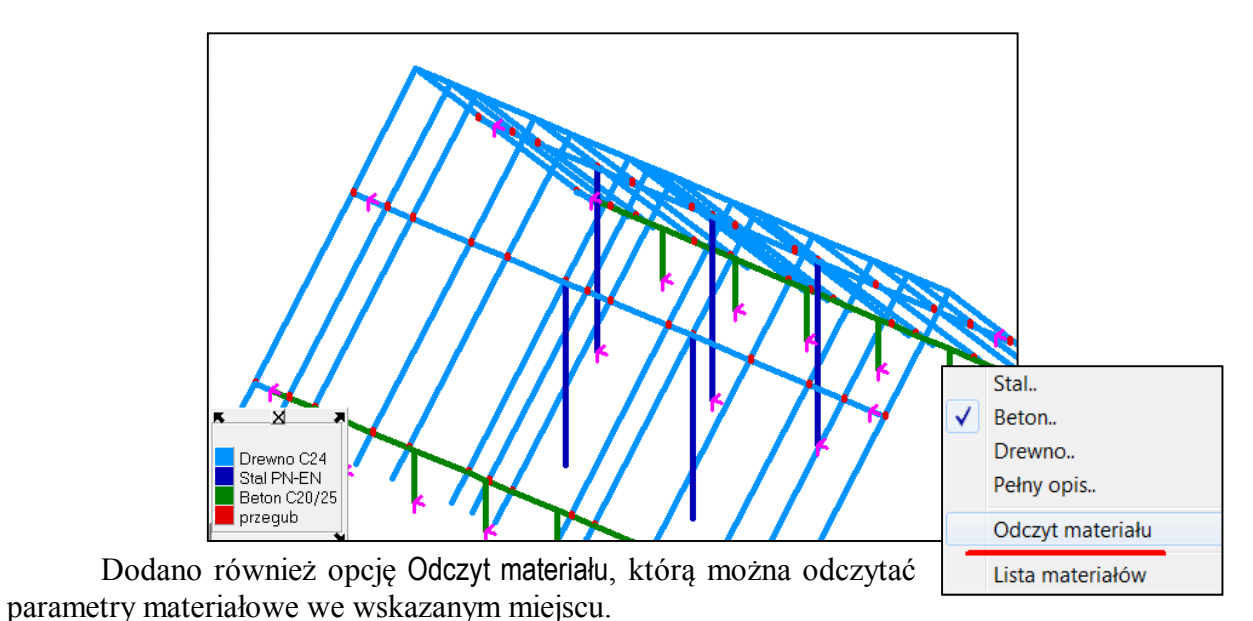

264

Do opcji Dodaj pręty.. Dodaj łuk.. Dodaj słup.. Dodaj spiralę.. wprowadzono możliwość zadania nowego materiału i przekroju. Na liście materiałów pojawiła się opcja Nowy która wywołuje menu podręczne z możliwością zadania nowego materiału.

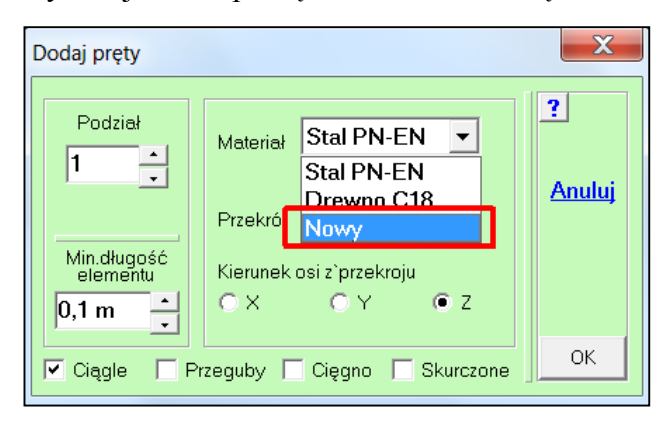

Również na liście przekrojów pojawiła się opcja Nowy, którą można wywołać program MOM-BEZ i zadać nowy przekrój.

| Stal   |
|--------|
| Beton  |
| Drewno |
| Inny   |
|        |

| Przekrój   | 1.Rg80x4 💌           |
|------------|----------------------|
| Kierunek o | 1.Rg80x4<br>2.Rq40x2 |
| Ο×         | 3.Fi 10              |
|            | Nowy                 |

W ABC Płycie wprowadzono komunikat informujący o ponownym zadaniu ściany w miejscu, gdzie jest już podparcie liniowe. Jest to o tyle istotne, że przy zadawaniu ścian nie obowiązuje generalna zasada: "że nowe wielkości zastępują stare".

| INFORMACJA                                                      | X  |
|-----------------------------------------------------------------|----|
| Nowa ściana została dodana do starej<br>Będą większe sztywności |    |
|                                                                 | ОК |

To odstępstwo od zasady wprowadzono po to, aby sztywności podpór na skrzyżowaniu ścian, czy w narożnikach były sumą sztywności ścian dochodzących do tego miejsca. Dlatego ten komunikat nie będzie się pokazywał jeśli będzie jedno skrzyżowanie lub narożnik.

## 266

W modelach prętowych w których występują pojedyncze pręty z przegubami na końcach wprowadzono możliwość zamiany tych prętów na cięgna lub podziału na dwa. Ta ostatnia możliwość była dostępna od dawna.

| PYTANIE                                                                      | X          |
|------------------------------------------------------------------------------|------------|
| Są pojedyncze pręty z przegubami<br>Podzielić na pół lub zamienić na cięgna? | <u>Nie</u> |
|                                                                              | Tak        |

Po wybraniu przycisku Tak pokaże się menu. Opcją Zamienić pręty na cięgna można

zamienić wszystkie takie pręty na cięgna. Podobnie opcją Podzielić wszystkie pręty nastąpi podział wszystkich takich prętów. Po tych operacjach pokaże się informacja o liczbie zmodyfikowanych prętach, oraz pokażą się miejsca zmiany. Operacje zamiany można łączyć z wyborem fragmentu i wtedy modyfikacja będzie ograniczona do pokazanego miejsca.

Zamienić pręty na cięgna Wybrać pręty do zamiany Podzielić wszystkie pręty Wybrać pręty do podziału

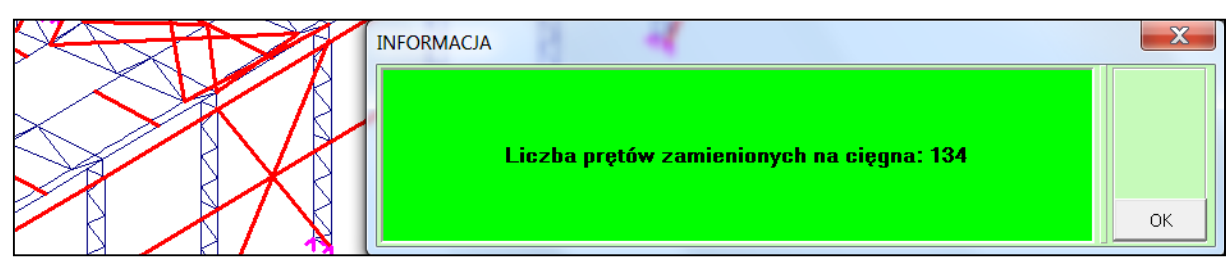

Zmieniono planszę startową programu ABC Tarcza. Domyślnie dotyczy tarczy w Płaskim Stanie Naprężenia. Po włączeniu pełnego zakresu (przycisk [M]) pokażą się dwa przełączniki: Płaski Stan Odkształcenia i Osiowa Symetria. W PSO we wszystkich elementach zostanie przyjęta grubość 1,0 m. Po wybraniu przycisku Osiowa Symetria będzie można wpisać promień minimalny. Zerowy promień jest w modelach bez otworu. Po wprowadzeniu promienia większego od zera otrzyma się model w otworem w środku.

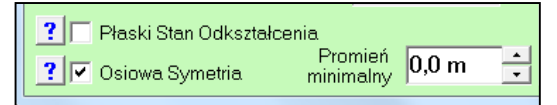

Konsekwencją tych zmian jest nowa postać okna zmiany modelu - menu <u>Ogólne</u>.

| arcza (PSO)                                                                                                    |                                                                             | ×                 |  |  |  |
|----------------------------------------------------------------------------------------------------|-----------------------------------------------------------------------------|-------------------|--|--|--|
| Obszar       Wymiary oczka       ?       M            • Prosty         • Czworokąt         ?         • Czworokąt         ?         • O,3 m         • Poziomo X         • O,3 m         • Pionowo Y         • Lukowy         ?         • Eliptyczny         ?         • Eliptyczny         ?         • Podstawa         Podkład CAD         ?         • Beton         PN-EN 1992;2008         ?         • Mysokość         1,0 m         • C20/25         •         •         • |                                                                             |                   |  |  |  |
| <ul> <li>Plaski Stali Ouks</li> <li>Osiowa Symetria</li> </ul>                                                                                                    |                                                                             | ОК                |  |  |  |
| Zmiana typu mod<br>Osiowa Syme<br>Tarcza PSO<br>Tarcza PSN<br>Płyta<br>Obiekt3D<br>Tylko siatka                                                                                                    | elu<br>Płyta<br>© Zwykła<br>© Ortotropowa<br>© Typu Filigran<br>© Fundament | 2<br>Anului<br>OK |  |  |  |

### 268

W module Wyniki wprowadzono wyraźny opis rodzaju pokazywanych wartości. Dla przemieszczeń domyślne będą wartości charakterystyczne, dla pozostałych będą to wartości obliczeniowe.

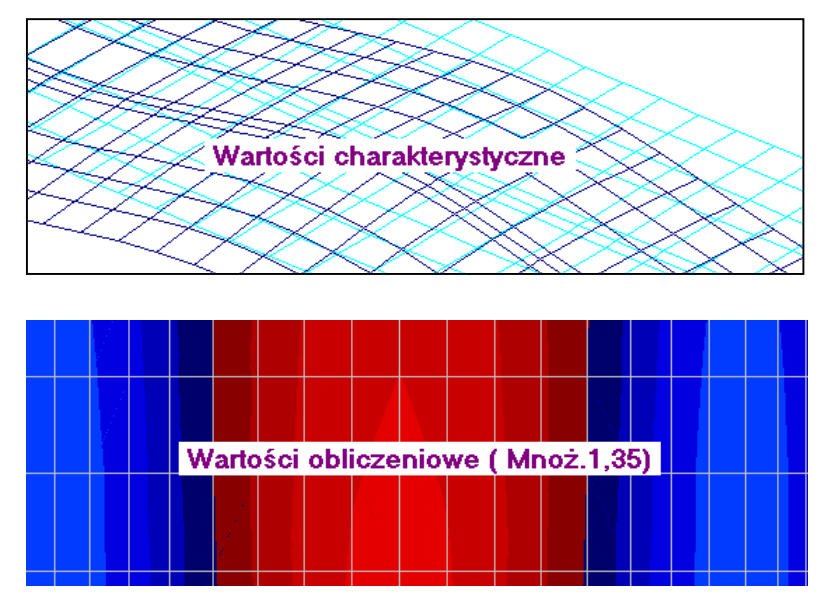

Informacja ta będzie się pokazywała po każdej zmianie np. przy odczycie można przełączać rodzaje wartości.

W menu Ugięcia pojawiła się opcja pozwalająca zapisać ob-

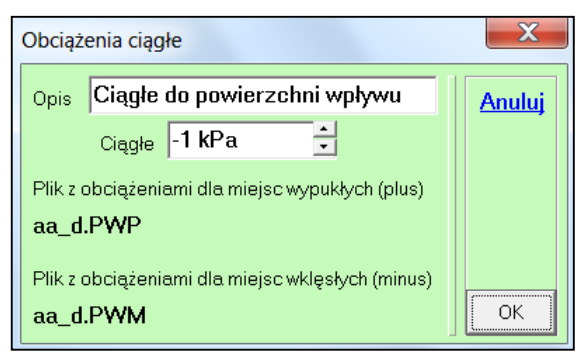

ciążenia ciągłe do wypowierzchni znaczenia wpływu. Obciążenia są zapisywane do dwóch plików, dla wypukłości i wklęsłości. Domyślnie są to obciążenia jednostkowe, ale można zmienić wartość.

Dodaj inne Widok 0 Mapa Izolinie Wykres Przebieg Linia zerowa Obc.pow.wpływu Zarys modelu

> Ciągłe.. Z pliku Plus

Z pliku Minus

Þ

Zadaj obc.

W module Dane w obciążeniach ciągłych pojawią się dwie opcje pozwalające zadać obciążenia dla wypukłości lub wklęsłości.

## 270

Wprowadzono zmiany do analizy ścinania w płycie i powłoce. W menu Żelbet SGN w opcji Co pokazać jest opcja Ścinanie. Po wybraniu należy

| Dane do ścinania                                                                           |                   |  |  |  |  |  |
|--------------------------------------------------------------------------------------------|-------------------|--|--|--|--|--|
| Zbrojenie doprowadzone<br>do podpory >=50% przęsłowego<br>dla kierunku X<br>dla kierunku Y | ?<br>Anuluj<br>OK |  |  |  |  |  |

zdecydować o stopniu doprowadzenia zbrojenia do podpory.

|   |                               | • | Pokaż niezbędne                       |
|---|-------------------------------|---|---------------------------------------|
| M | Momenty                       |   | Co pokazać                            |
|   | Pola wkładek                  |   | Jak pokazać                           |
| • | Rozstaw wkładek               |   | Odczyt wartości                       |
|   | Procent zbrojenia<br>Ścinanie |   | Lista dla miejsca<br>Lista dla modelu |

Miejsce

Następnie otrzymuj się miejsca wymagające dozbrojenia strzemionami. Osobno są pokazane miejsca dla

zbrojenia X jak i Y.

Dla

belki

dla

na.

brać

bedzie

obliczyć

strzemiona,

środku elementu lub

długotrwałe, rodzaj

wytrzymałość materiału strzemiona i jego średnicę. Pozycja Siła T w belce

sił w

można

strzemio-

Można wy-

obciażenia

zadać

dostepna

Klikajac w przycisk Żelbet SGN otrzyma się menu w którym można zmienić miejsce zazbrojone oraz kierunek zbrojenia. Można też przedstawić liczbowe wartości intensywności ścinania. Wybierając Odczyt wartości można na planszy wybrać zakres odczvtu.

Liczby Kierunek X Kierunek Y Co pokazać 1114 kN/m Odczyt wartości

tylko w ABC Płycie i to pod warunkiem, że zdefiniowano belki z szerokością współpracującą.

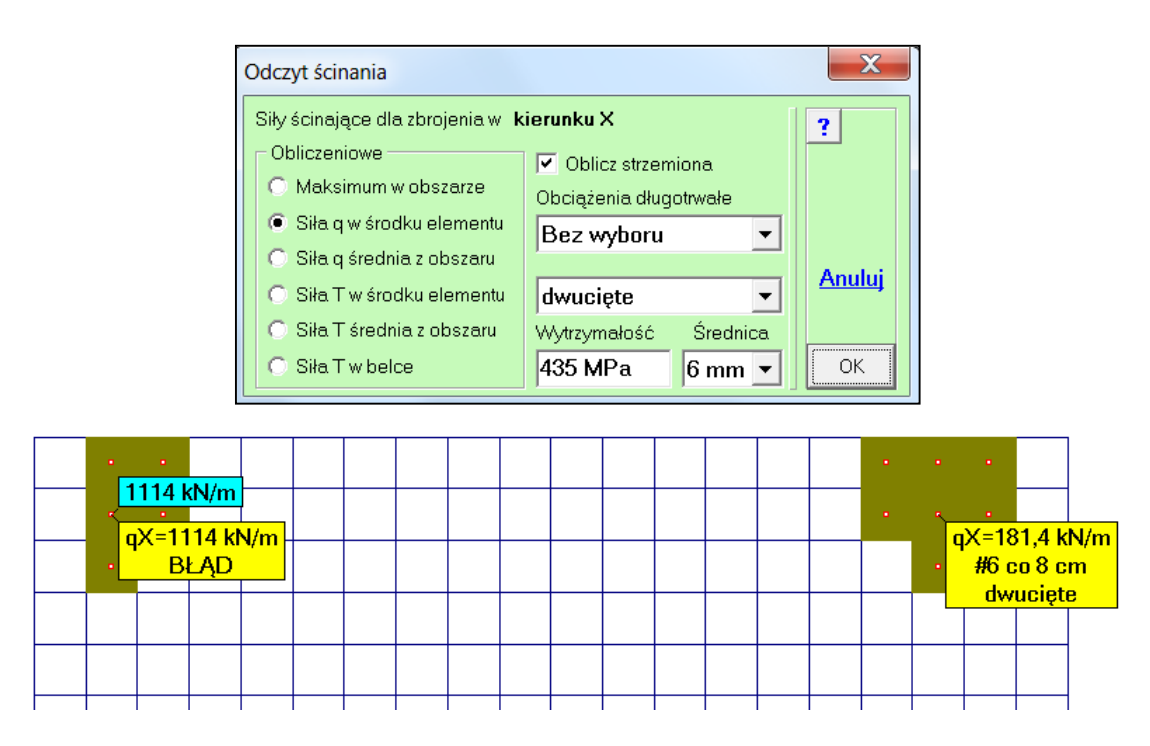

W miejscach, w których nie da się obliczyć strzemion pojawi się napis BŁĄD wraz z wyjaśnienie. Wyjście z trybu pokazywania ścinania nastąpi po wywołaniu opcji Co pokazać i wybraniu pozycji Liczba wkładek.

| UWAGA                                              | X  |
|----------------------------------------------------|----|
| BŁAD<br>Potrzebny lepszy beton lub większa grubość |    |
|                                                    | ОК |

271

Rozszerzono zakres obliczeń eksperckich na płyty zarysowane. Po włączeniu warunku Ekspertyza można ponownie obliczyć zbrojenie i ponownie uruchomić obliczenia iteracyjne płyty zarysowanej. Proces ten można powtarzać tak długo, aż ugięcia w kolejnych krokach nie będą się różniły od oczekiwanej dokładności

| Dla obciążeń z<br>• Wariant * 1        |                              | <ul> <li>Sytuacja ▼ dla Polski —</li> <li>Trwała i przejściowa</li> <li>Wviatkowa</li> </ul> | ? |                 |
|----------------------------------------|------------------------------|----------------------------------------------------------------------------------------------|---|-----------------|
| Lista 1.4.Do                           | rys/ugięć 🔹                  | C Pożarowa                                                                                   |   |                 |
| Metoda<br>Standardowa                  | <b>•</b>                     | Min.zbrojenie od wpływu —<br>skurczu i/lub temperatury<br>dla kierunku X                     | ? |                 |
| Min.zbrojenie z warun przekroju betono | ku nośności<br>wego <b>?</b> | 🗖 dla kierunku Y                                                                             |   | ?               |
| Górne X                                | Górne Y                      |                                                                                              |   | Eks-<br>pertyza |
| B500B 🔻                                | B500B 💌                      |                                                                                              |   | <u> </u>        |
| fyd= 435 MPa                           | fyd= 435 MPa                 |                                                                                              |   | <u>Zapisz</u>   |
| φ 10 mm ▼                              | ∲ 10 mm ▼                    |                                                                                              |   | <u>Usuń</u>     |
| c <sub>nom</sub> 20 mm                 | c <sub>nom</sub> 20 mm       |                                                                                              |   |                 |
|                                        |                              |                                                                                              |   | <u>Anuluj</u>   |

Definiując obciążenia tylko stałe, potrzebne do obciążenia niższej kondygnacji, robi się to jako wariant dodatkowy charakterystyczny wybierając przycisk <u>Tylko Stałe</u>. Pojawia się wtedy przełącznik Przejdź do reakcji, który pozwala od razu przejść do pokazania reakcji dla tego wariantu. Potem wystarczy wybrać opcję Lista reakcji, zaznaczyć cały model i zapisać listę do pliku tekstowego z siłami.

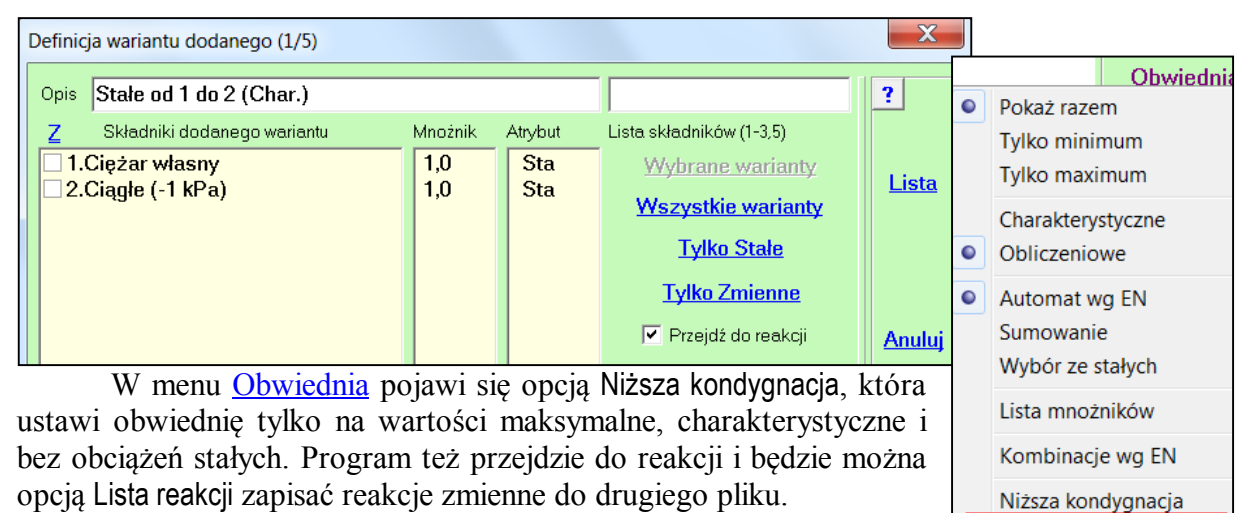

273

Jeśli zapisuje się odczytane reakcje w module Wyniki programu ABC Płyta - Reakcje

- opcja Lista reakcji - Zapisz - Plik z siłami, to do pliku zostają zapisane wymiary przekrojów słupów, zadanych jako podpory. Odczytując takie obciążenie na liście z siłami będą też podane te wymiary. Zostaną one

| I | Plik z s | iłami skupi | ionymi   |       |       |       |        |        |      |         |   |
|---|----------|-------------|----------|-------|-------|-------|--------|--------|------|---------|---|
|   | Opis     | Siły polo   | we stałe |       |       |       |        |        |      |         |   |
|   | Nr       | Schemat     | Wsp.X    | Wsp.Y | Wsp.Z | SiłaX | Siła Y | Siła Z |      |         |   |
|   | Stał     | ie 1 (Cl    | nar.)    |       |       |       |        |        |      |         |   |
|   | 1        | 5           | 0,3      | 0,3   | 0,0   | 0,0   | 0,0    | -20,88 | słup | 0,2x0,4 | m |
|   | 2        | 5           | 0,3      | 2,7   | 0,0   | 0,0   | 0,0    | -20,68 | słup | 0,4x0,2 | m |
|   | 3        | 5           | 6        | 1,5   | 0,0   | 0,0   | 0,0    | -95,86 | słup | fi= 0,4 | m |
|   | 4        | 5           | 12       | 0,0   | 0,0   | 0,0   | 0,0    | -1,397 |      |         |   |
|   | 5        | 5           | 12       | 0,3   | 0,0   | 0,0   | 0,0    | -4,826 |      |         |   |
|   | 6        | 5           | 12       | 0,6   | 0,0   | 0,0   | 0,0    | -4,699 |      |         |   |

zapamiętane i użyte przy analizie przebicia w kolejnym zadaniu.

W analizie przebicia wprowadzono jedną kategorię sił skupionych, bez rozróżniana czy są to siły węzłowe czy polowe. Są rozróżniane miejsca działania sił skupionych na oddziaływanie na stropie lub na płycie fundamentowej. Po wybraniu przycisku <u>Przebicie</u> pokaże

się menu. Ponieważ w siłach polowych opisano różne przekroje dlatego będzie można wybrać rodzaj słupa, lub wszystkie słupy. Jeśli siły skupione występują w kilku wariantach obciążenia będzie można skonstruować obciążenie do przebicia. Na planszy można zmienić mnożniki obciążenia,

które są podpowiadane odpowiednio do atrybutu obciążenia.

Po zamknięciu tej planszy pokaże się informacja dla jakiej sumy obciążeń będzie prowadzona analiza. Dla ułatwienia wyboru pokazana będzie lokalizacja największej siły.

|                 |                              | Przebicie       |  |  |  |
|-----------------|------------------------------|-----------------|--|--|--|
| Wszystkie słupy | Siła skupiona na fundamencie |                 |  |  |  |
| 2.0,2x0,4 m     | Obciążenie testowe           |                 |  |  |  |
| 3.0,4x0,2 m     |                              | <u>lteracje</u> |  |  |  |
| 1.fi=0,4 m      |                              | Dane            |  |  |  |

| Schematy z siłami skupionymi | ×              |
|------------------------------|----------------|
| Z Mn.obc                     | . max [kN] ?   |
| ✓ 4.Siły węzłowe 1,3.        | 5 20           |
| ✓ 5.Siły polowe stałe 1,3    | 5 95,86 Anuluj |
| ✓ 6.Siły polowe zmienne 1,5  | 287,6          |
| ,<br>Mnożnik obciążenia 1,5  | ОК             |

Po wybraniu miejsca wyznaczany jest kontur przebicia i pokazywane największe naprężenie ścinające. Jeśli miejsce wymaga dozbrojenia strzemionami, trzeba to zrobić wybierając przycisk <u>Oblicz strzemiona</u>. Dopiero po obliczeniu strzemion będzie można wybierać kolejne miejsce. W miejscu już analizowanym pokaże się plakietka z wymiarami przekroju, z liczbą i gęstością strzemion oraz z grubością tego miejsca. Te informacje są istotne ponieważ podczas analizy przebicia można zmieniać wymiary przekroju oraz grubość.

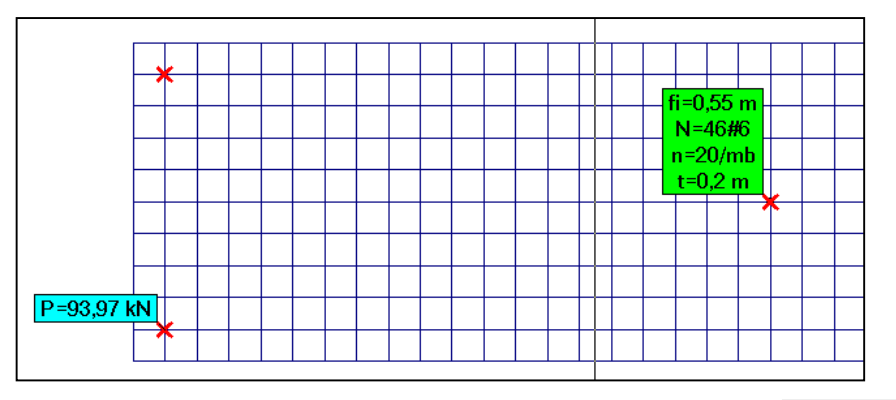

### 274

W związku z dodaniem nowych modułów takich jak wymiarowanie belek i słupów w płytach i projektowanie stóp zmieniono organizację przycisku <u>Wymiar</u>. Po wybraniu tego przycisku w przypadku modelu prętowego pojawi się menu:

Dla modelu płytowego menu będzie miało postać:

Dla modelu powłokowego menu przyjmie postać:

Jeśli model powłokowy będzie mieszany (powłokowo-prętowy) to pojawi się jeszcze opcja Wymiarowanie pręta. Do tego jeśli będzie to powłoka stalowa to pierwsza opcja przyjmie nazwą Projektowanie powłoki. Jest to nowa możliwość programu ABC Obiekt3D i będzie omówiona dalej.

Opcja Projektowanie stóp będzie dostępna zawsze jeśli w modelu zastosowano podpory skupione. Oczywiście po wykupieniu licencji.

Opcją Pamiętaj wybór można ustalić zachowanie się programu po wybraniu przycisku <u>Wymiar</u>. W pierwszym kroku włącza się tę opcję następnie wybiera np. Zbrojenie płyty. Przy kolejnych wywołaniach wymiarowania od razu program przejdzie do zapamiętanego działania. Stan ten można zmienić wybierają w

menu <u>Pokaż</u> opcję Wybór wymiarowania. Po włączeniu będzie można ponownie wybrać zakres wymiarowania.

### 275

W powłoce stalowej wprowadzono możliwość wyznaczenia stopnia wykorzystania nośności jako stosunek naprężeń redukowanych obliczanych dla kolejnych wielkości wiodących do granicy

| Wymiaro                             | owanie stalo                                   | wej powloki     | (PN-EN 1993-1-6)                          |             |
|-------------------------------------|------------------------------------------------|-----------------|-------------------------------------------|-------------|
| Opis min<br>Gatun<br>Stal<br>fy= 23 | ek<br>S235<br>S235<br>S275<br>S275             | gamma<br>M0 1,0 | SGN<br>Variant Obwiednia<br>Automat wg EN | ?<br>Anuluj |
|                                     | S355<br>S420<br>S450<br>S460M<br>S460Q<br>Inna |                 |                                           | ОК          |

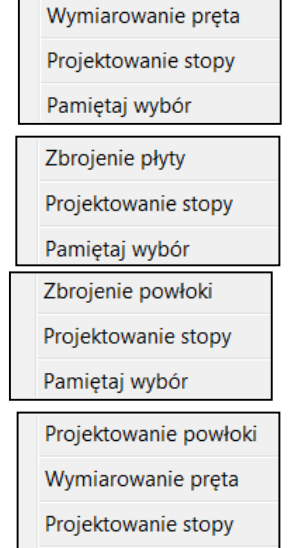

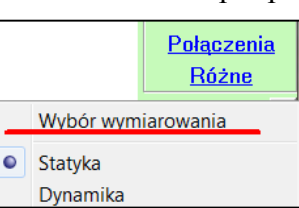

Pamiętaj wybór

plastyczności. Nośność określa się dla strony żółtej (+) i zielonej (-) i wybiera większą wartość. W menu można ograniczyć analizę do jednej strony powłoki.

W pierwszym kroku należy zadać gatunek stali i

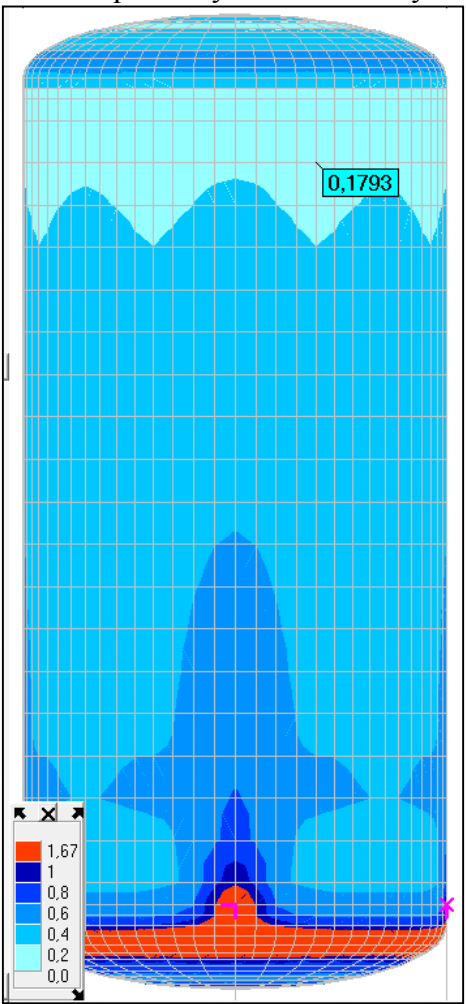

określić jakie obciążenia będą brane pod uwagę dla Stanu Granicznego Nośności

(SGN). Dla pozycja lnna

| Wybór obszaru<br>Wybór grubości<br>Wybór grupy | • | Założenia<br>Nowe miejsce<br>Mapa<br>Warstwice<br>Liczby |
|------------------------------------------------|---|----------------------------------------------------------|
|                                                |   | Dodać siatkę                                             |
|                                                |   | Razem<br>Strona żółta (+)<br>Strona zielona (-)          |
|                                                |   | Odczyt wartości                                          |
|                                                |   | Hipoteza                                                 |
|                                                |   | Usuń założenia                                           |

należy wpisać granicę plastyczności. Po kliknięciu w przycisk OK pokaże się barwna mapa stopnia wyczerpania nośności powłoki stalowej. Z przycisku <u>Wymiar</u> można wywołać menu, które pozwoli wybrać inne działania.

Opcją Założenia można wyświetlić parametry dla których wyznaczono nośność. Wyniki można pokazać w formie barwnej mapy, warstwic lub przy pomocy liczb. Można wybrać stronę powłoki. Można odczytać wartości w wybranych miejscach. Można też zmienić hipotezę wg której będą obliczane naprężenia redukowane. Można też usunąć założenia, wybrać nowe miejsce przez wybór oknem, grubością lub grupą elementów i zadać w nim inną stal, np. o wyższej wytrzymałości.

Po wprowadzeniu nowego gatunku stali będzie można pokazać wyniki dla każdego miejsca osobno lub razem. W tym ostatnim przypadku nie będzie można odczytać założeń.

W legendzie zastosowane taki sam układ przetów Na ekranie beda też dostepne przyciski szybkiej

działów jak przy wymiarowaniu prętów. Na ekranie będą też dostępne przyciski szybkiej zmiany strony powłoki, jak i miejsca wymiarowania.

| <u>Razem</u>   |  |
|----------------|--|
| <u>Żółta</u>   |  |
| <u>Zielona</u> |  |

| x        |  |
|----------|--|
| 1        |  |
|          |  |
| •        |  |
| <u>c</u> |  |

## 276

W programie ABC Płyta wprowadzono możliwość pełnego wymiarowania **belek i słupów**. Ze względu na zakres opisów tych modułów opracowano osobne dokumenty: "Zbrojenie belek w ABC Płyta.pdf" i "Zbrojenie słupów w ABC Płyta.pdf". Zapraszamy.

W każdym typie zadania w którym wprowadzono podpory skupione można zaprojektować **stopę fundamentową**. Jeśli w programie ABC Płyta zastosowano podpory typu Ściany to można obliczyć **lawę fundamentową**. Ze względu na zakres opisów tych modułów opracowano osobne dokumenty: "Wymiarowanie stóp fundamentowych w ABC.pdf" i " Wymiarowanie ław fundamentowych w ABC Płyta.pdf". Zapraszamy.

## 278 Luty

Wprowadzono możliwość wyłączenia pokazywania siatki na mapach. W menu <u>Pokaż</u> pojawiła się opcja [N] Zarys siatki, którą można przełączać pokazywanie siatki. Czynny jest też klawisz [N].

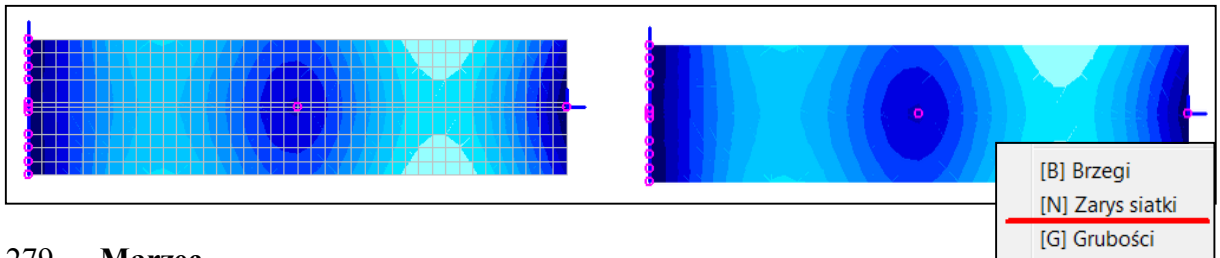

## 279 Marzec

Przy skalowaniu obciążenia wprowadzono możliwość zapisania informacji o użytym mnożniku. Wykorzystuje się w tym celu notkę zadania. Zapisywane są takie informacje jak: data, godzina, numer schematu, typ obciążenia, liczba obciążonych miejsc, jeśli jest jedna wartość obciążenia to będzie podana, w przeciwnym razie liczba wartości, dalej sumy obciążeń przed zmianą i mnożnik.

| Skalowanie         |       | X      |
|--------------------|-------|--------|
| Mnożnik obciążenia | 1,2 📫 | Anuluj |
| Zapisz zmiany w n  | otce  |        |
| Pokaż notkę OK     |       | ОК     |

Odczyt grubości

| Notka                                                                     |                                        |
|---------------------------------------------------------------------------|----------------------------------------|
| Strop 1<br>2023-03-05 / 12:49:04 / Schemat: 4 / Ciśnienia: (miejsc: 440 / | typów: 2) Pz= -81,04 kN / Mnożnik: 1,2 |

## 280 Kwiecień

Wprowadzono modyfikację obciążeń liniowych typu Wiatr. Do tej pory takie obciążenia były zadawane w układzie pręta, co w przypadku kątowników, czy zetowników utrudniało przyjęcie obciążeń prostopadłych np. do połaci dachu. Wprowadzono możliwość zadania obciążenia które będzie miało oś x' zgodną z prętem, ale składowa z' będzie skierowana zgodnie z globalną osią Z. Dokładnie to obciążenie będzie prostopadłe do osi pręta i będzie leżało w płaszczyźnie wyznaczonej przez pręt i oś Z. Zapewni to obciążenie prostopadłe do połaci.

| Typu wiatr                                       | ×             |
|--------------------------------------------------|---------------|
| Opis                                             | ? M           |
| 🗌 Układy wsp.w prętach 🛛 Z opisem 🔲              |               |
| Oś z`obciążenia zgodna z<br>Układem pręta Osią Z |               |
| Siły liniowe<br>Kierunek Początek Koniec Z       |               |
| ośx` 0,0 kN/m ▲ 0,0 kN/m ▲                       | <u>Anuluj</u> |
| ośy` 0,0 kN/m ▲ 0,0 kN/m ▲                       |               |
| oś z` -2 kN/m ▲<br>-2 kN/m ▲                     | Zadaj         |

W przypadku rozkładania ciśnienia na pręty też można wybrać ten typ sił liniowych. Wystarczy aktywować przełącznik Z.

| Ciśnienie w Ramie3D                                                      |                                                                                                    |  |  |  |
|--------------------------------------------------------------------------|----------------------------------------------------------------------------------------------------|--|--|--|
| Parcie<br>Początek -1 kPa +<br>(na linii IJ) -1 kPa +<br>Koniec -1 kPa + | Typ i kierunek     ?       Ciężar     Śnieg     vriac       C X     C X     Z       C Y     C Y     Y       C Z     C Z     Z |  |  |  |
| Wybór                                                                    | Pręty<br>Prostopadłe do I-J<br>Równoległe do I-J                                                                              |  |  |  |

#### 281

Do żelbetu wprowadzono kalkulator wkładek pozwalający obliczyć liczbę wkładek na szerokości belki lub dobrać parametry zbrojenia. Kalkulator można wybrać z menu <u>Żelbet SGN</u> i wtedy domyślnie można obliczyć liczbę wkładek na szerokości belki. Można go też wywołać z okna zadawania własnego zbrojenia i wtedy domyślnie można zmienić takie parametry jak: pole zbrojenia, średnica wkładki i rozstaw/liczba wkładek.

| ĸ | Kalkulator wkładek                                       |                 |  |  |  |  |
|---|----------------------------------------------------------|-----------------|--|--|--|--|
|   | Liczba wkładek w rzędzie Pola, średnice, liczba, rozstaw |                 |  |  |  |  |
|   | Szerokość belki 0,4 m 📩                                  |                 |  |  |  |  |
|   | Średnica kruszywa 8 mm 💌 Liczba wkładek                  | Anului          |  |  |  |  |
|   | Średnica wkładki 8 mm 💌 12                               | <u>r sirara</u> |  |  |  |  |
|   | Otulenie boczne 30 mm 🗧                                  |                 |  |  |  |  |
|   | Średnica strzemion 6 mm 💌                                |                 |  |  |  |  |
|   |                                                          | ОК              |  |  |  |  |

| <b>F</b> | Zelbet SGN A       |
|----------|--------------------|
|          | Założenia          |
|          | Nowe miejsce       |
|          | Zbrojenie słupa    |
|          | Zadaj własne       |
|          | Górne X (*)        |
|          | Górne Y            |
| •        | Dolne X            |
| ۰        | Pokaż niezbędne    |
|          | Co pokazać         |
|          | Jak pokazać        |
|          | Odczyt wartości    |
|          | Kalkulator wkładek |
|          | Lista              |
|          | Zapisz do pliku    |

Okno zadawania zbrojenia ma obecnie taką postać. Domyślnie zbrojenie własne będzie zadawane na wartościach maksymalnych, tak jak to było do tej pory, ale można włączyć zbrojenie minimalne i wtedy zostanie zadana siatka podstawowa z możliwością dozbrajania. Ten temat będzie omówiony w kolejnym punkcie.

Po kliknięciu w przycisk <u>Kalkulator</u> zostanie wywołane okno pozwalające zmienić dwa parametry z trzech związanych ze zbrojeniem: pola zbrojenia, średnicy zbrojenia i liczby wkładek lub rozstawu zbrojenia. Po wybraniu jednej pozycji niezmiennej można zmieniać pozostałe.

| Zakładanie własnego zbrojenia |                                    |                    |               |  |
|-------------------------------|------------------------------------|--------------------|---------------|--|
| 🔲 Zbrojenie min. (siatka)     | 🔽 Zb                               | rojenie maksymalne | ?             |  |
|                               | o abroioniom SCN                   |                    |               |  |
| C Pole wkładek                | e zorojeniem SGN<br>Liczba wkładok | C Rozstaw wkładak  |               |  |
| 644 mm2/m 13                  | szt/m                              | 78 mm              |               |  |
| • • • • •                     | •                                  | Óve duine          |               |  |
|                               |                                    | Srednice           |               |  |
| <u>Dodaj do zes</u>           | Dodaj do zestawu                   |                    | <u>Anuluj</u> |  |
|                               |                                    |                    |               |  |
|                               |                                    | 20 mm 🚽            |               |  |
|                               |                                    |                    |               |  |
|                               |                                    | <u>Zapisz</u>      |               |  |
| ,                             | N                                  | <u>Czytaj</u>      |               |  |
|                               |                                    | X                  |               |  |
| 🔲 Zadaj to zbrojenie v        | v wielu polach                     | <u>Kalkulator</u>  | ОК            |  |

Po ustaleniu pola zbrojenia można zmieniać np. średnicę wkładek i wtedy od razu dostaje się rozstaw i liczbę wkładek w 1mb. Zmieniając z kolei liczbę wkładek można dobrać średnicę, która będzie dawała pole najbliżej pola wzorcowego. Rozstawem można doprowadzić do pełnej zgodności z polem wzorcowym. Po wciśnięciu przycisku X można zmieniać tylko średnice i liczbę wkładek.

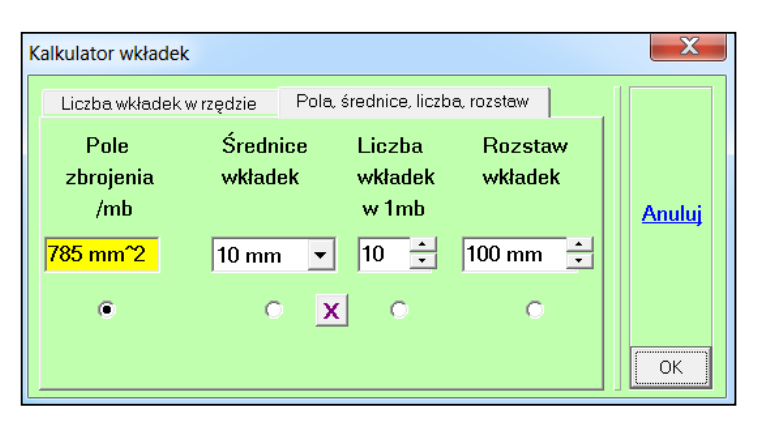

W kalkulatorze można ustalić inne wielkości i do nich dopasować pozostałe parametry zbrojenia. Jeśli kalkulator był wywołany z okna zadawania zbrojenia to wielkości wyznaczone w nim są przenoszone do założeń dla własnego zbrojenia.

Kalkulator można też wywołać z menu Pokaż.

#### 282

Dozbrajanie. Ponieważ obecnie można zadać własne zbrojenie minimalne wprowadzono opcję dozbrajania. Po zadaniu zbrojenia minimalnego należy pokazać zbrojenie dodane do siatki i następnie można rozpocząć dozbrajanie. Wybiera się obszary w których potrzebne jest zbrojenie większe od siatki i w oknie ustala się ile należy dodać.

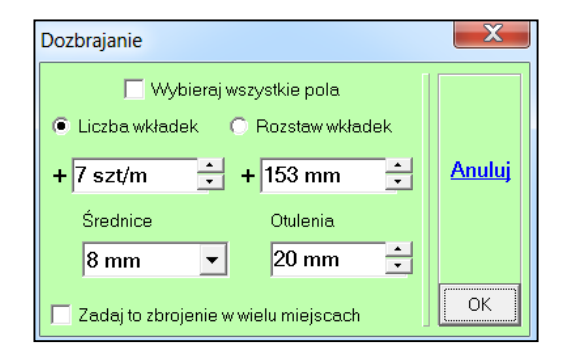

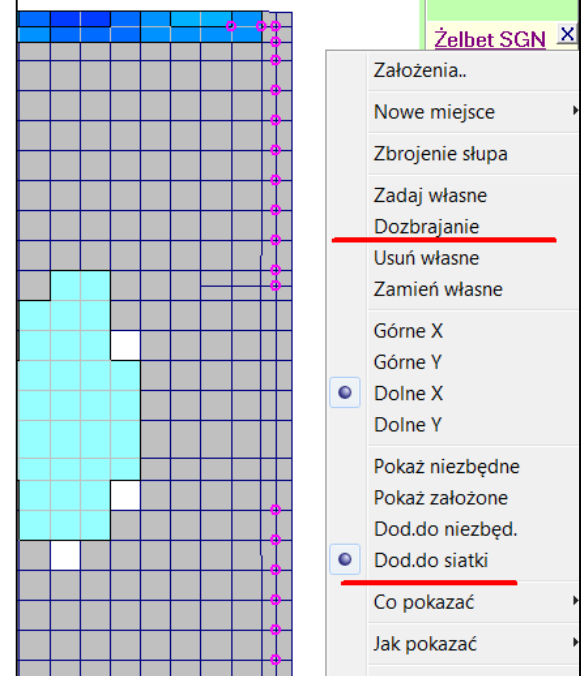

Można zmienić średnice wkładek i ich otulenie. Można wybrać tylko miejsca ze zbrojeniem większym, a można od razu dodać zbrojenie w regularnych obszarach prostokątnych. Można też od razu dodawać zbrojenia w wielu miejscach.

### 283

W modelach płytowych i tarczowych, w menu <u>Żelbet SGN</u> dodano opcję wyboru nowego obszaru przez podanie granicznych współrzędnych. Podobnie jak w programie ABC Obiekt3D będzie zaznaczona strefa już zazbrojona.

|                     | Założenia       |
|---------------------|-----------------|
| Wybór oknem         | Nowe miejsce    |
| Wybór współrzędnymi | Zbrojenje słupa |
| Grupa elementów     | 7-1-1-1-1       |
| Inna grubość        | Zadaj własne    |
| Belka               | Dozbrajanie     |
|                     | Usuń własne     |

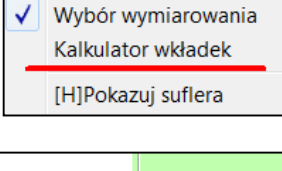

Pokaż

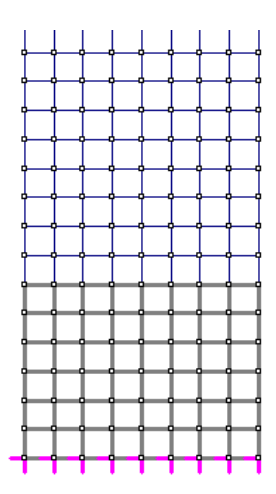

| Wybor współrzędnymi      |                      | X             |
|--------------------------|----------------------|---------------|
| Xmin<br>Xmin<br>0,0035 r | Xmax<br>Xmax 12,15 m | ?             |
| Ymin -0,0041 -           | Ymax 8,704 n •       | <u>Anuluj</u> |
|                          |                      |               |
| Zostawić                 | C Usunąć             | ОК            |

## 284 Maj

W modelach tarczowych i płytowych, w menu <u>Węzły</u> wprowadzono opcję Zmień promień, która pozwala zmienić położenie węzłów leżących na promieniu. W pierwszym kroku wybiera się trzy

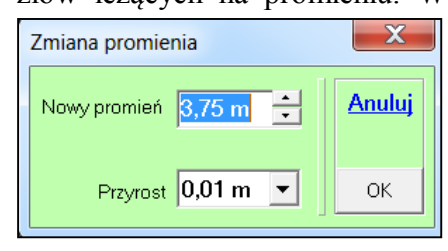

pierwszym kroku wybiera się trzy węzły, następnie można wpisać nowy promień. Po każdej zmianie następuje rysowanie nowej siatki, można więc kontrolować zmiany. Zmiany kończy wybranie przycisku <u>Zakończ</u>.

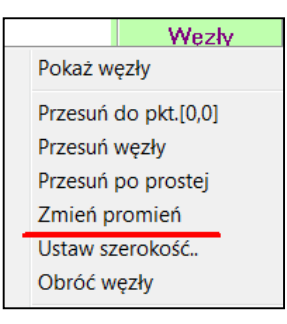

## 285

W module Dane w menu <u>Pokaż</u>, w opcji O programie dodano przycisk <u>Konfiguracja</u>, którym można poznać listę wykupionych składników programu. Przycisk ten pokaże się przy włączonych wszystkich opcjach programu - wciśnięty [M].

| INFORMACJA 🔀                           | ABC Płyta                                                                                                    |
|----------------------------------------|----------------------------------------------------------------------------------------------------|
| Wersja 6.23 z: 2023-05-20 Konfiguracja | <ul> <li>✓ Żelbet wg PN-EN</li> <li>✓ Żelbet wg PN-B</li> <li>✓ Przebicie</li> <li>✓ Filigran</li> <li>✓ Fundamenty</li> <li>✓ Nieliniowe</li> <li>✓ Belki i słupy</li> </ul> |

#### 286 Czerwiec

Na planszy wpisywania współrzędnych zmieniono działanie przycisku [M]. Obecnie wywołuje on planszę pozwalającą obliczyć współrzędne punktu określonego promieniem o zadanej długości, który może być obracany wokół osi głównego układu współrzędnych. Przycisk [M] na planszy Promień pozwala wrócić do planszy Punkt.

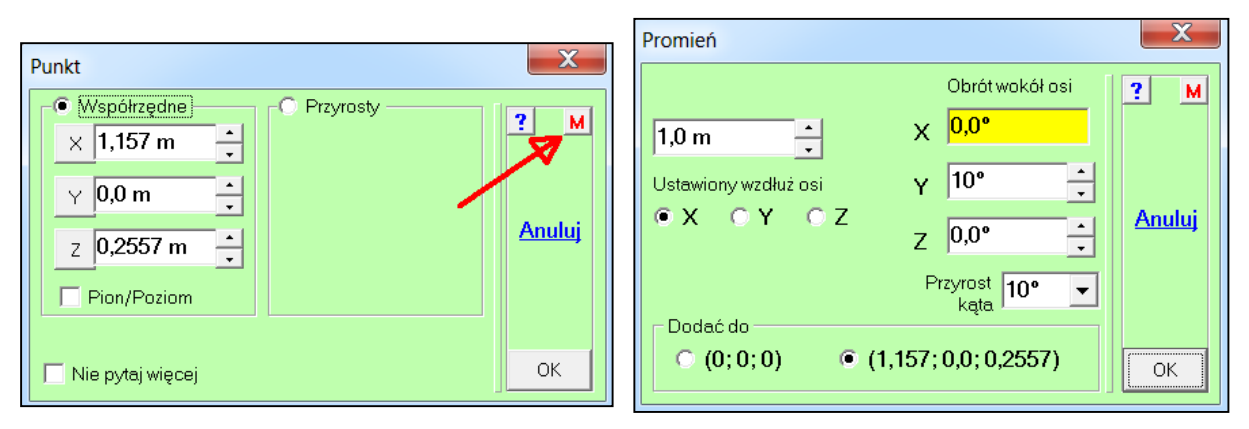

### 287

Do menu Pokaż w module Dane dodano opcję Odczyt kąta, która pozwala poznać kąt pomiędzy dwoma odcinkami wyznaczonymi trzema węzłami. Opcją Pokaż kąty można sterować pokazywaniem odczytanych kątów.

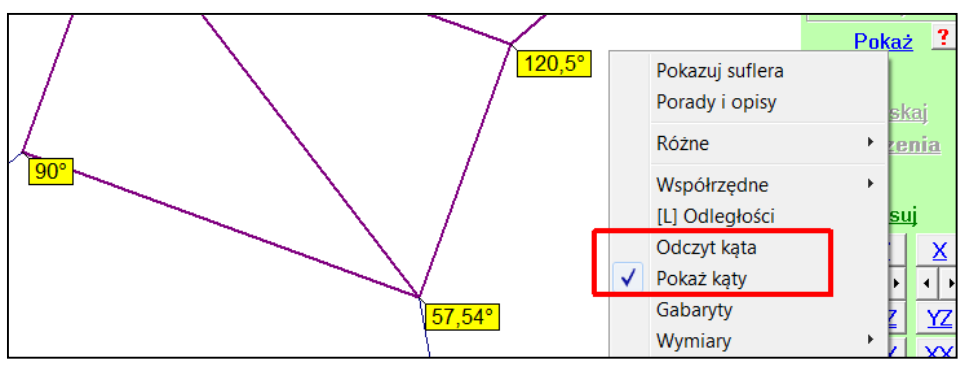

288

Wprowadzono przenoszenie numeru schematu pomiędzy me dułami Dane i Wyniki, dzięki czemu można łatwo wyniki otrzymuje się dla danego obciążenia i odwrotnie jakie są obciążenia dające wybrane wyniki. Przydaje się to szczególnie przy dużej liczbie schematów. W module Dane w menu Obciażenia pojawiła się opcja Pokaż wybrany (\*). Po wybraniu której pokaże sie od razu obciażenie dla tego schematu.

| ZO | baczyć jakie     |
|----|------------------|
|    | • [W]Nr: 73      |
|    | Wybrany(73)      |
|    | <u>Opis obc.</u> |
|    | <u>Ciężar</u>    |
|    |                  |

| Numer schematu               |      | X      |
|------------------------------|------|--------|
| STAŁE                        |      | Anuluj |
| ⊙ Pierwszy<br>● Ostatni (73) | 73 📩 |        |
|                              |      | ОК     |

Dodatkowo po przejściu o pokazywania schematu lub o jego edycji będzie dostępi przycisk <u>Wybrany(\*)</u> pozw lający wybrać z kolejnes okna dowolny schemat.

| 0-  |              | Obciażen             |
|-----|--------------|----------------------|
| tie |              | Kolejny schemat (74) |
|     |              | Nowy schemat         |
|     |              | Edycja starego       |
| 1   |              | Usuń schematy        |
|     |              | Rozłoż obciążenie    |
|     |              | Sumuj rozłożone      |
|     | ]            | Pokaż rozłożone      |
| do  | $\checkmark$ | Stary sposób         |
| do  |              | Obc. ruchome         |
| ny  |              | Lista sum sił        |
| 'a- |              | Sumy sił             |
| go  | ۰            | Pokaż obciążenia     |
|     |              | Liczba w grupie (30) |
|     | _            | Pokaż wybrany (62)   |

W module Wyniki w menu <u>Wariant</u> została dodana opcja Numer wariantu (\*), którą można wywołać, podobne jak w Danych, okno zmiany numeru wariantu. Jeśli będą warianty dodane to będzie można je wyłączyć z pamiętania. Po obliczeniach, tak jak do tej pory, pokażą się ugięcia dla pierwszego obciążenia.

| Numer Schematu w module DANE                |        |  |  |  |  |
|---------------------------------------------|--------|--|--|--|--|
| Obc zmienne I piętra                        | Anuluj |  |  |  |  |
| O Pierwszy                                  |        |  |  |  |  |
| <ul> <li>Ostatni (23</li> <li>22</li> </ul> |        |  |  |  |  |
| 🔽 Tylko bazowe                              |        |  |  |  |  |
|                                             | ОК     |  |  |  |  |

#### Wvbór wariantu Liczba w grupie (30).. Numer wariantu (62). Charakterystyczne Obliczeniowe Stare zadanie X Zadanie:TF\_FUND\_CAPSTAN0\_0 Dane Zadanie bez opisu Statyka Typ:Obiekt powłokowy Liczba węzłów: 1888 Dynamika Liczba elementów: 1828 Liczba grubości: 2 Notka Podłoże Winklera Liczba materiałów: 1 Liczba schematów: 7 **Obliczenia liniowe** Ostatnia modyfikacja: 27.02.2023 Anuluj

Wariant M

# 289

Przy otwieraniu starego zadania pole B pierwszej planszy ABC, opcja <u>Stare</u> <u>zadanie</u> - można obecnie zobaczyć listę parametrów zadania łącznie z typem obliczeń i datą ostatniej modyfikacji. Z tego miejsca można wywołać moduł Dane, wyniki statyki i dynamiki oraz otworzyć notkę, jeśli jest.

# 290

Wywołując dane w zadaniach do obliczeń nieliniowych (teoria II-go rzędu, nieliniowości strukturalne), ugięć płyt zarysowanych lub do ugięć wywołanych skurczem otrzymuje się pytanie, oczywiście z informacją stosowną do typu obliczeń, które pozwala wywołać zadanie liniowe.

| PYTANIE                                                      | X          |
|--------------------------------------------------------------|------------|
| Dane do ugięć płyty zarysowanej<br>Otworzyć zadanie liniowe? | <u>Nie</u> |
|                                                              | Tak        |

Po kliknięciu w przycisk [OK] otworzy się standardowe okno Windowsa i będzie można wybrać zadanie liniowe. Podpowiadana będzie nazwa bez końcówek typowych dla obliczeń nieliniowych.

291

Na planszach startowych dla wszystkich typów zadań dodano przełącznik Utwórz od razu Notkę i przycisk porady [?]. Stan tego przełącznika jest pamiętany w rejestrze i będzie powtarzany przy kolejnych zadaniach tego typu. Warunkiem pamiętania stanu przełącznika jest włączenie lokalnego administratora we właściwościach skrótu do ABC. Domyślnie w Notce zostanie zapisana linia z nazwą zadania i datą utworzenia.

Przykładowo plansza startowa Ramy3D będzie teraz wyglądać tak:

| ſ           | Obszar po                 | czątkowy                                                                     | X      |        |
|-------------|---------------------------|------------------------------------------------------------------------------|--------|--------|
|             | Pole                      | Obszar                                                                       | ?      |        |
|             | OXY                       |                                                                              |        |        |
|             |                           | Wymiar Z IU M - Oczko Z I M -                                                | Anuluj |        |
|             | ● ×z                      | Wsp. Y 0 m                                                                   |        |        |
|             |                           |                                                                              |        |        |
|             | O YZ                      | <u>Czvtai z plików PodkładCAD</u>                                            |        |        |
|             |                           | 🗹 Utwórz od razu Notkę 🙎                                                     | OK     |        |
| Porac       | la: Notka                 |                                                                              |        | x      |
| Pli         | k tekstow                 | y do którego można wpisywać uwagi dotyczą                                    | ce     | Deukui |
| mod<br>kowa | lelu, wynik<br>ad i usuna | ków i modyfikacji. Plik ten można edytować, dr<br>zó. Dostepny w meny Ogólne | ru-    |        |
| kowa        | ać i usuna                | ąć. Dostępny w menu Ogólne.                                                  |        |        |

Wprowadzono też zmiany w oknie Notki, które ma obecnie dynamiczną wysokość. Do tego dodano przycisk <u>Do schowka</u>, którym zawartość Notki można przenieść do schowka i stamtąd do edytora tekstu czy notatnika.

| Notka<br>Zadanie: Do_Notki<br>Jest to przykładowi | (2023-07-31)<br>e zadanie typu Tarcza |          |    |      |      |                   | Anuluj |
|---------------------------------------------------|---------------------------------------|----------|----|------|------|-------------------|--------|
| <u>Dodaj datę</u>                                 | Linię kończ klawiszem Enter           | Czcionka | 08 | • 10 | 0 12 | <u>Do schowka</u> | ОК     |

### 292

Na planszy zamiany obciążeń powierzchniowych (ciśnień) na obciążenia liniowe w modelach prętowych, dodano przełącznik pozwalający na dodawanie nowych sił liniowych do prętów już obciążonych. Pozwala to na automatyczne obciążanie słupów narożnych siłami z parcia z dwóch kierunków. Włączenie tej możliwości powoduje, że nie można nowym obciążeniem zastąpić poprzedniego, tylko nastąpi dodanie obu sił. W tej sytuacji kiedy będzie zmiana wartości parcia to należy wcześniej usunąć stare siły liniowe, lub skorzystać ze skalowania.

| stokątny z płaszczyzny określonej węzłami I,J,K.                                                                                                 |                                                                          |             |  |  |
|----------------------------------------------------------------------------------------------------|--------------------------------------------------------------------------|-------------|--|--|
| Po włączeniu opcji dodawania obciążenia można uzyskać<br>automatycznie obciążenie słupów narożnych siłami liniowymi z<br>dwóch kierunków parcia. |                                                                          |             |  |  |
| Ciśnienie w Ramie3D                                                                                                    |                                                                          |             |  |  |
| Parcie<br>Początek<br>(na linii IJ) -1 kPa •<br>Koniec -1 kPa •                                                                                  | Typ i kierunek<br>Ciężar Śnieg Wiatr<br>CX CX Z<br>CY CY Cy<br>CZ CZ Z Z | ?<br>Anuluj |  |  |
| Wybór<br>Ograniczenie I-J<br>Ograniczenie J-K<br>Dodać do istniej                                                                                | Pręty<br>Prostopadłe do I-J<br>Równoległe do I-J<br>ącego obciążenia     | ОК          |  |  |